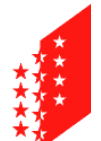

Département des finances et de l'énergie Service des ressources humaines

CANTON DU VALAIS KANTON WALLIS Departement für Finanzen und Energie Dienststelle für Personalmanagement

# Anleitung zur Pop-Up-Aktivierung auf Apple-Geräten

## Mac / iPhone / iPad

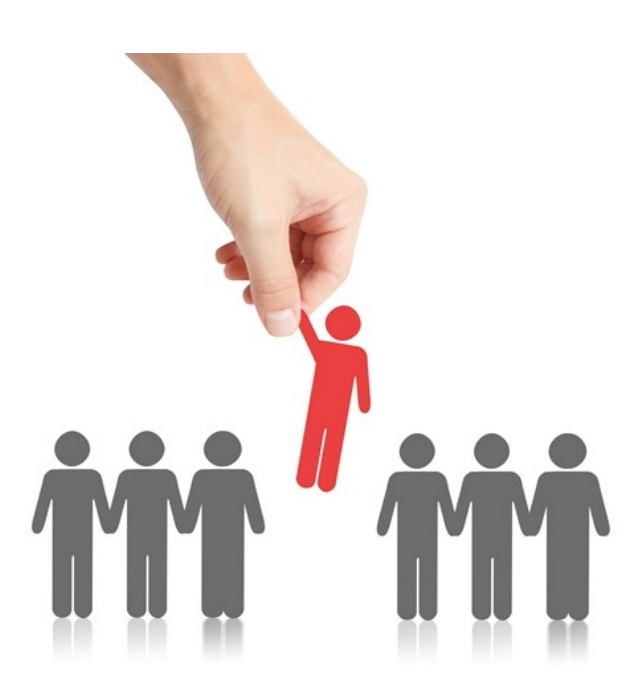

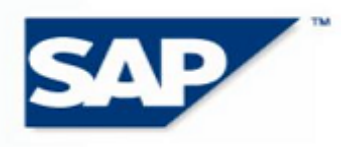

THE BEST-RUN E-BUSINESSES RUN SAP

#### 1 Zielsetzungen

Auf <u>www.vs.ch/jobs</u> sind die für eine Online-Bewerbung offenen Stellen durch Onlinebewerbung gekennzeichnet.

Wenn Sie den Safari-Browser auf einem Apple-Gerät (Mac, iPhone, iPad) verwenden, müssen Pop-Ups aktiviert sein, um auf die Anwendungsoberfläche zugreifen zu können. In dieser Anleitung wird erklärt, wie Sie Pop-Ups aktivieren.

#### 2 Auf einem Computer der Marke Apple (Mac)

Je nach Modell können die Symbole variieren.

Zum Menu « Einstellungen » gehen :

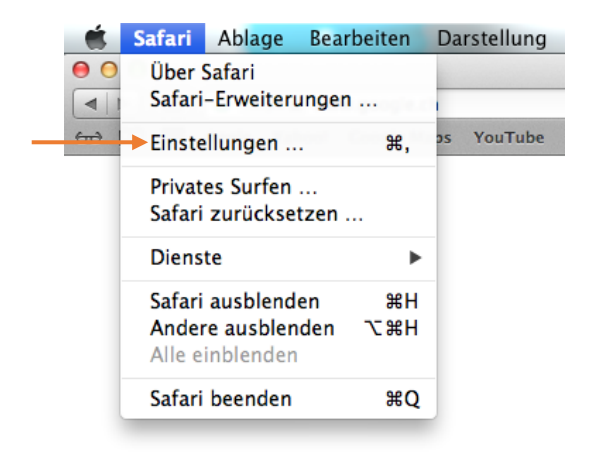

Wählen Sie die Registerkarte «Sicherheit» und deaktivieren Sie den Bereich «Pop-Ups blockieren»

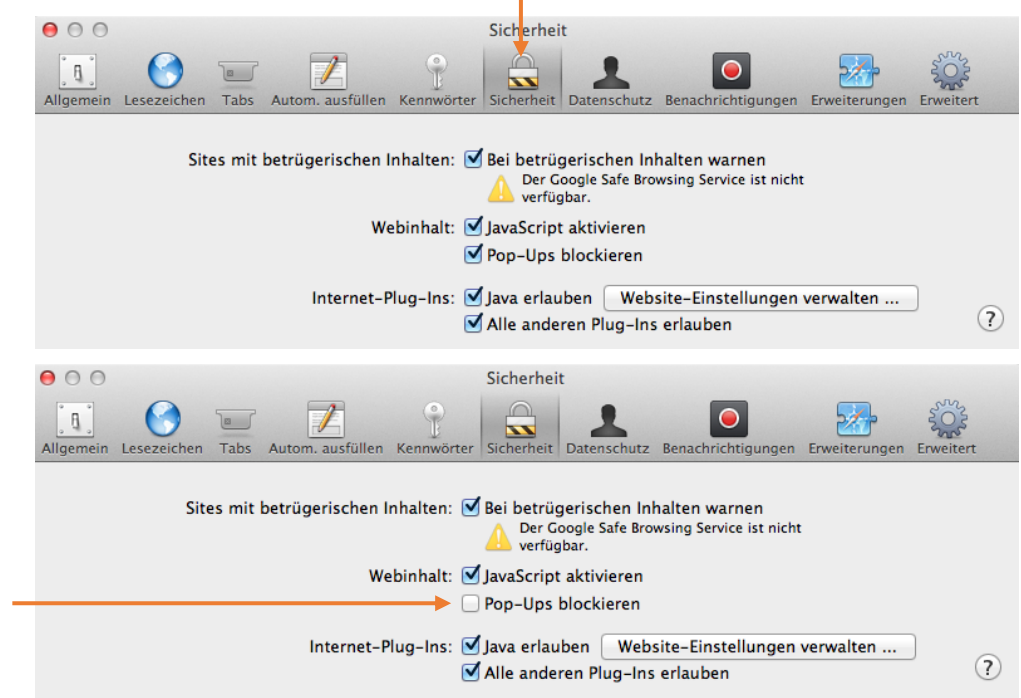

### 3 Auf einem mobilen Gerät (iPhone/iPad)

Je nach Modell können die Symbole variieren.

Zum Menu «Einstellungen» gehen:

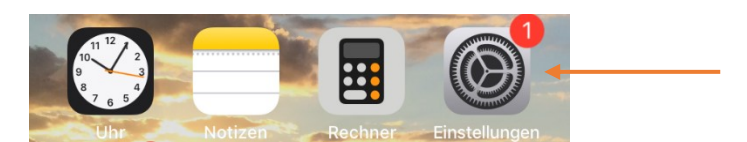

#### « Safari » suchen:

|              | Einstellungen |   |
|--------------|---------------|---|
|              | Telefon       | > |
|              | Nachrichten   | > |
|              | FaceTime      | > |
| 6            | Karten        | > |
| (Ħ)          | Kompass       | > |
| para apar    | Maßband       | > |
| $\checkmark$ | Safari        | > |
|              |               |   |
| 5            | Musik         | > |

Suchen Sie nach der Option « Pop-Ups blockieren » und deaktivieren Sie diese.

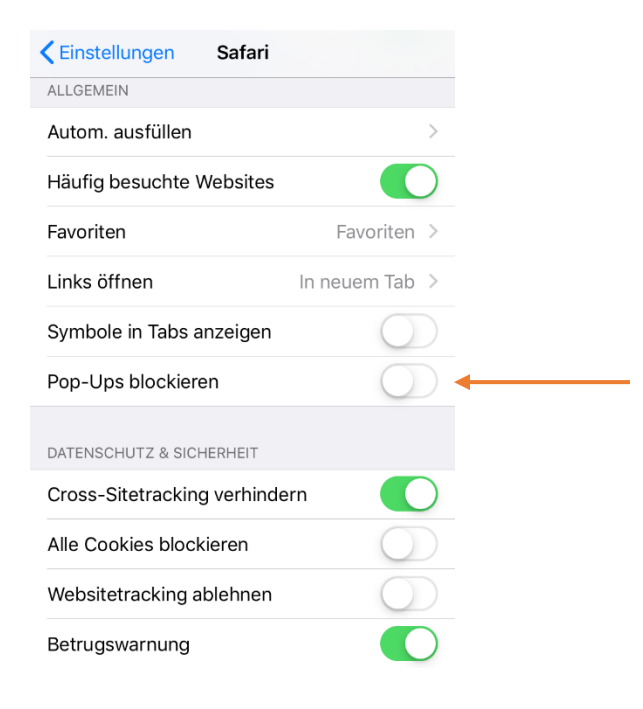